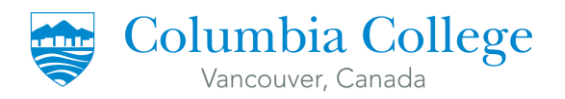

# POST-GRADUATION WORK PERMIT

Property of Columbia College Student Services Department

Last Updated: March 5, 2025

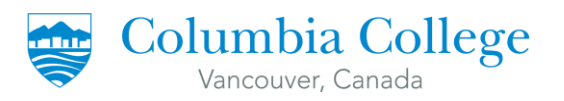

# Contents

| Ι.  | HOW TO CREATE A MYCIC ACCOUNT                  | . 2 |
|-----|------------------------------------------------|-----|
| Ι.  | HOW TO FILL-UP THE ONLINE QUESTIONNAIRE        | . 3 |
| II. | HOW TO FILL-UP THE GOVERNMENT APPLICATION FORM | . 8 |

# **REQUIRED DOCUMENTS FOR PGWP**

- 1. Letter of completion
- 2. Final Transcripts (if you have more than one transcript, attach all transcripts)
- 3. IELTS result certificate

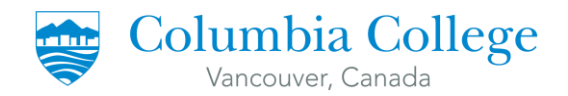

# I. HOW TO CREATE A MYCIC ACCOUNT

# 1. Google "MyCIC Account" or go to the link below:

https://www.canada.ca/en/immigration-refugees-citizenship/services/application/account.html

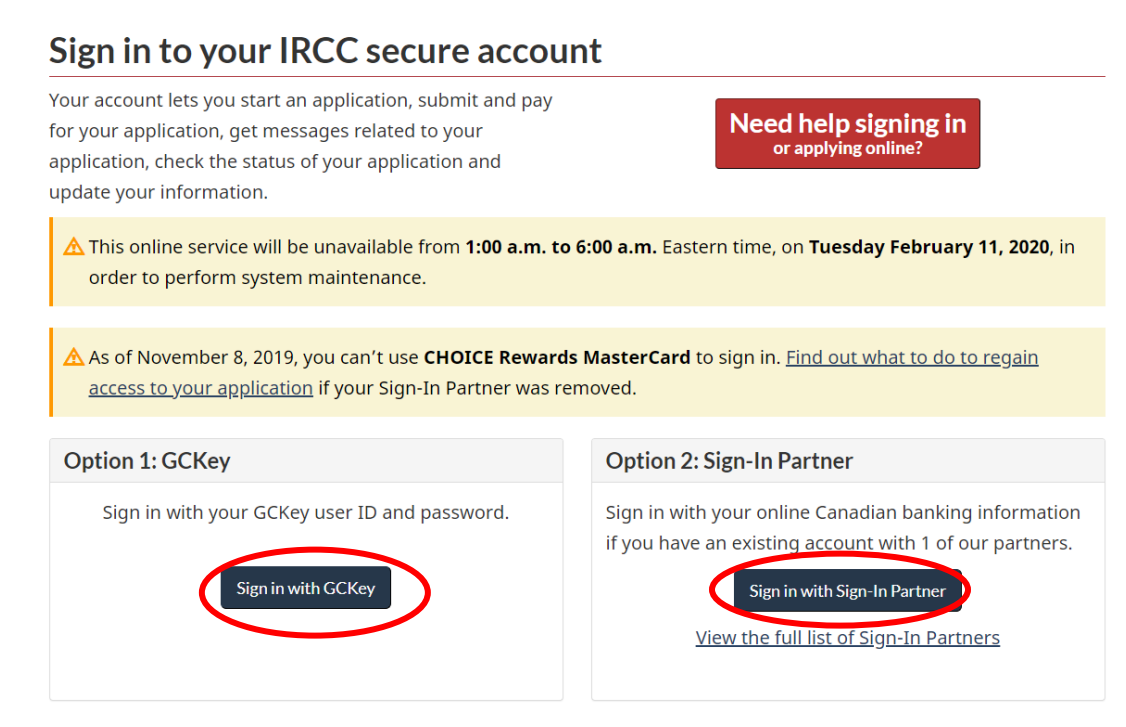

2. Register for the account. Decide which option you would like to take. Both options will lead you to the same account.

# **OPTION 1: REGISTER WITH GCKEY**

- i. Click Register with a GCKey.
- ii. Click Sign Up.
- iii. Read the Terms and Conditions of Use and click I Accept.
- iv. Create a username. Click Continue.
- v. Create a password. Click Continue.
- vi. Create your security questions and responses. Click Continue.
- vii. Click Continue to get to the Sign Up Complete page.
- viii. Read the Terms and Conditions. Click I Accept.
- ix. Enter your information and follow the steps to create your account.

### **OPTION 2: REGISTER WITH A SIGN-IN PARTNER**

- i. Click Register with a Partner Sign-In.
- ii. Choose your financial institution.

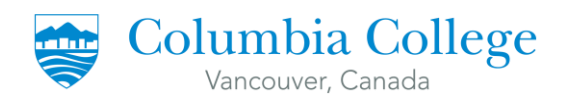

- iii. If you don't see your financial institution listed, you need to register with GCKey.
- iv. Enter your banking sign-in information and click Continue.
- v. Read the Terms and Conditions of Use and click I Accept.
- vi. Enter your information and follow the steps to create your account.

# I. HOW TO FILL-UP THE ONLINE QUESTIONNAIRE

1. Once you have logged into your MyCIC Account, scroll down on the dashboard and click on "Apply to come to Canada".

|                                                                                                    | s or read messages about you                                                               | ur submitted application                                                                                                    |                                                                                  |                                                                                                    |                                                                                                    |                                          |
|----------------------------------------------------------------------------------------------------|--------------------------------------------------------------------------------------------|----------------------------------------------------------------------------------------------------|----------------------------------------------------------------------------------|----------------------------------------------------------------------------------------------------|----------------------------------------------------------------------------------------------------|------------------------------------------|
| Commenter .                                                                                                    | Showing 0 to 0                                                                             | of 0 entries   Show 5                                                                                                    | entries                                                                          |                                                                                                    |                                                                                                    |                                          |
| searcn:                                                                                                    | Showing o to o                                                                             | or o entries   Show 5 .                                                                                                    | -                                                                                |                                                                                                    |                                                                                                    |                                          |
| Application type ↓↑                                                                                                    | Application number ↓↑                                                                      | Applicant name ↓î                                                                                                    | Date submitted 🖡                                                                 | Current status ↓↑                                                                                               | Messages ↓î                                                                                                    | Action                                   |
|                                                                                                    |                                                                                            | No data avail                                                                                                    | able in table                                                                    |                                                                                                    |                                                                                                    |                                          |
| Did you apply on paper (                                                                                                    | or don't see your online applic                                                            | ation in your account? Add                                                                                                    | (link) your application to                                                       | your account to access it                                                                                       | t and check your                                                                                                    | status onli                              |
| , ,,,,,,,,,,,,,,,,,,,,,,,,,,,,,,,,,,,,,                                                                                                    | , , , , , , , , , , , , , , , , , , , ,                                                    | · · · · ·                                                                                                    |                                                                                  |                                                                                                    | , in the second second s |                                          |
| <b>O</b>                                                                                                    |                                                                                            |                                                                                                    |                                                                                  |                                                                                                    |                                                                                                    |                                          |
| Continue an a                                                                                                    | pplication you na                                                                          | iven't submitted                                                                                                    |                                                                                  |                                                                                                    |                                                                                                    |                                          |
| Continue working on an                                                                                                    | application or profile you have                                                            | en't submitted or delete it fro                                                                                               | om your account.                                                                 |                                                                                                    |                                                                                                    |                                          |
| Search:                                                                                                    | Showing 0 to 0                                                                             | of 0 entries   Show 5 🔹                                                                                                    | entries                                                                          |                                                                                                    |                                                                                                    |                                          |
| Application type ↓↑                                                                                                    | Date Created                                                                               | Days left to                                                                                                    | o submit ↓†                                                                      | Date last saved ↓↑                                                                                              |                                                                                                    | Action                                   |
|                                                                                                    |                                                                                            | No data avail                                                                                                    | able in table                                                                    |                                                                                                    |                                                                                                    |                                          |
|                                                                                                    |                                                                                            |                                                                                                    |                                                                                  |                                                                                                    |                                                                                                    |                                          |
|                                                                                                    |                                                                                            |                                                                                                    |                                                                                  |                                                                                                    |                                                                                                    |                                          |
|                                                                                                    |                                                                                            |                                                                                                    |                                                                                  |                                                                                                    |                                                                                                    |                                          |
| Start an applic                                                                                                    | ation                                                                                      |                                                                                                    |                                                                                  |                                                                                                    |                                                                                                    |                                          |
| Start an applic                                                                                                    | cation                                                                                     |                                                                                                    |                                                                                  |                                                                                                    |                                                                                                    |                                          |
| Start an applic                                                                                                    | cation                                                                                     | Refugees: Apply for tem                                                                                                    | <u>porary health care</u>                                                        | <u>Citizenship: Apply</u>                                                                                       | for a search or p                                                                                                    | proof of                                 |
| Start an applic                                                                                                    | visitor visas, work and                                                                    | Refugees: Apply for tem<br>benefits                                                                                           | porary health care                                                               | Citizenship: Apply<br>citizenship                                                                               | for a search or proof                                                                                                    | o <u>roof of</u>                         |
| Start an applic                                                                                                    | visitor visas, work and<br>Entry and International<br>Juill need your personal             | Refugees: Apply for tem<br>benefits<br>Use this application if you<br>or refugee claimant who w                               | porary health care<br>are a protected person<br>rants to apoly for the           | Citizenship: Apply<br>citizenship<br>Use this application 1<br>citizenship (citizenshi                          | <b>for a search or p</b><br>to apply for proof<br>in certificate) or f                                                                                                    | o <mark>roof of</mark><br>of<br>o search |
| Start an applic<br>Apply to come to Cana<br>Includes applications for<br>study permits, Express E<br>Experience Canada You<br>reference code if you ha                                                       | visitor visas, work and<br>Entry and International<br>visitor one.                         | Refugees: Apply for tem<br>benefits<br>Use this application if you<br>or refugee claimant who w<br>Interim Federal Health Pro | porary health care<br>are a protected person<br>vants to apply for the<br>ogram. | Citizenship: Apply<br>citizenship<br>Use this application 1<br>citizenship (citizenshi<br>citizenship records.  | <b>for a search or r</b><br>to apply for proof<br>ip certificate) or t                                                                                                    | of<br>of search                          |
| Start an applic<br>Apply to come to Cana<br>Includes applications for<br>study permits, Express E<br>Experience Canada. You<br>reference code if you ha                                                      | visitor visas, work and<br>Truty and International<br>u will need your personal<br>ve one. | Refugees: Apply for tem<br>benefits<br>Use this application if you<br>or refugee claimant who w<br>Interim Federal Health Pro | porary health care<br>are a protected person<br>rants to apply for the<br>ogram. | Citizenship: Apply:<br>citizenship<br>Use this application I<br>citizenship (citizenshi<br>citizenship records. | for a search or p<br>to apply for proof<br>ip certificate) or t                                                                                                    | oroof of<br>of<br>o search               |
| Start an applic<br>Apply to come to Cana<br>Includes applications for<br>study permits, Express E<br>Experience Canada. You<br>reference code if you ha<br>Students: Transfer sch                            | visitor visas, work and<br>Entry and International<br>u will need your personal<br>ve one. | Refugees: Apply for tem<br>benefits<br>Use this application if you<br>or refugee claimant who w<br>Interim Federal Health Pro | porary health care<br>are a protected person<br>rants to apply for the<br>ogram. | Citizenship: Apply:<br>citizenship<br>Use this application 1<br>citizenship (citizenshi<br>citizenship records. | <b>for a search or r</b><br>to apply for proof<br>ip certificate) or t                                                                                                    | of<br>of search                          |
| Start an applic<br>Apply to come to Cana<br>Includes applications for<br>study permits, Express E<br>Experience Canada. You<br>reference code if you ha<br>Students: Transfer sch<br>For approved study perm | visitor visas, work and<br>Entry and International<br>J will need your personal<br>ve one. | Refugees: Apply for tem<br>benefits<br>Use this application if you<br>or refugee claimant who w<br>Interim Federal Health Pro | porary health care<br>are a protected person<br>vants to apply for the<br>gram.  | Citizenship: Apply:<br>citizenship<br>Use this application I<br>citizenship (citizenshi<br>citizenship records. | for a search or r<br>to apply for proof<br>ip certificate) or t                                                                                                    | oroof of<br>of<br>o search               |

2. If you do not have a Personal Reference Code, click on "Visitor visa, study and/or work permit".

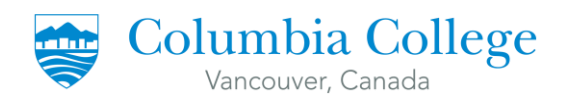

# Personal checklist

\_

| Personal Reference Code                                                                                                    |                                                                    |
|----------------------------------------------------------------------------------------------------|--------------------------------------------------------------------|
| If you have already completed the Come to Canada or the Express Entry wizard, you would ha<br>code, based on the answers you provided.           | ave received a document checklist and/or a personal reference      |
| Please enter your personal reference code to begin your application. (required)                                                                  |                                                                    |
|                                                                                                    | 0                                                                  |
| Continue                                                                                                    |                                                                    |
| I do not have a Personal Reference Code                                                                                                    |                                                                    |
| If you do not have a personal reference code, you may answer a series of questions to find ou<br>Express Entry, and begin an online application. | t if you are eligible to apply for a visa and/or permit, apply for |
| If you begin your application after you have logged into your account, you will not receive a<br>checklist right into your account.              | a personal reference code, as the system will save your docume     |
| Determine your eligibility and apply online:                                                                                                    |                                                                    |
| Visitor visa, study and/or work permit                                                                                                    |                                                                    |
| Express Entry (EE)                                                                                                    |                                                                    |
|                                                                                                    |                                                                    |

3. Start filling up the online questionnaire by following the tips below:

. .

.

| What would you like to d                                                         | lo in Canada? (required) 🕜                                                              |                                                                                                    |                             |
|----------------------------------------------------------------------------------|-----------------------------------------------------------------------------------------|----------------------------------------------------------------------------------------------------|-----------------------------|
| Work                                                                             |                                                                                         |                                                                                                    | T                           |
| How long are you planni                                                          | ing to stay in Canada? (required)                                                       |                                                                                                    |                             |
| Temporarily - more than                                                          | 6 months                                                                                |                                                                                                    | T                           |
| Select the code that mat                                                         | ches the one on your passport. (re                                                      | equired) 😮                                                                                                    |                             |
| Please make a selection                                                          | n                                                                                       |                                                                                                    | T                           |
| What is your current cou                                                         | untry/territory of residence? If you                                                    | are presently in Canada, you should select Ca                                                                                                    | anada. (required            |
| Canada                                                                           |                                                                                         |                                                                                                    | •                           |
|                                                                                  |                                                                                         |                                                                                                    |                             |
| Do you have a <u>family me</u>                                                   | e <u>mber</u> who is a Canadian <u>citizen</u> or                                       | permanent resident and is 18 years or older?                                                                                                    | (required)                  |
| <b>Do you have a <u>family me</u></b><br>No                                      | ember who is a Canadian <u>citizen</u> or                                               | permanent resident and is 18 years or older?                                                                                                    | (required)                  |
| Do you have a <u>family me</u><br>No<br>What is your date of birt                | ember who is a Canadian <u>citizen</u> or<br>•<br>h? <i>(required)</i> <b>?</b>         | permanent resident and is 18 years or older?                                                                                                    | (required)                  |
| Do you have a <u>family me</u><br>No<br>What is your date of birt<br>Select year | ember who is a Canadian <u>citizen</u> or<br>h? ( <i>required</i> ) ?<br>V Select month | permanent resident and is 18 years or older?                                                                                                    | (required)                  |
| Do you have a <u>family me</u><br>No<br>What is your date of birt<br>Select year | ember who is a Canadian <u>citizen</u> or<br>h? (required) ?<br>Select month            | permanent resident and is 18 years or older?                                                                                                    | (required)                  |
| Do you have a <u>family me</u><br>No<br>What is your date of birt<br>Select year | ember who is a Canadian <u>citizen</u> or<br>h? <i>(required)</i> ?<br>Select month     | Permanent resident and is 18 years or older?          •       Select day         —       "Family member" is defined as                                                                  | r (required)<br>T<br>T<br>S |
| Do you have a <u>family me</u><br>No<br>What is your date of birt<br>Select year | ember who is a Canadian <u>citizen</u> or<br>h? (required) ?                            | <ul> <li>permanent resident and is 18 years or older?</li> <li>Select day</li> <li>"Family member" is defined as a spouse or common-law</li> </ul>                                      | s (required)                |
| Do you have a <u>family me</u><br>No<br>What is your date of birt<br>Select year | ember who is a Canadian <u>citizen</u> or<br>h? <i>(required)</i> ?<br>Select month     | <ul> <li>permanent resident and is 18 years or older?</li> <li>Select day</li> <li>"Family member" is defined as<br/>a spouse or common-law<br/>partner, dependent children,</li> </ul> | r (required)<br>T           |

4

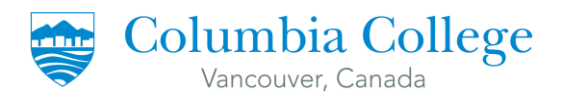

 Click "Next". You will have to answer more questions to finish the questionnaire. Some of the tricky questions are answered below. NOTE: Read all the questions carefully. Not all students will have the same questions.

# Find out if you're eligible to apply

| Are you a full-time student at a participating post-secondary institution and want                                   | to work off-campus up to 20 hours per week? (required) 🚱          |
|----------------------------------------------------------------------------------------------------|-------------------------------------------------------------------|
| No                                                                                                    | •                                                                 |
| Have you recently graduated from a participating Canadian post-secondary instit<br>eight months? ( <i>required</i> ) | ution for which your study program was full-time and a minimum of |
| Yes                                                                                                    | •                                                                 |
| ls your work an essential part of your studies (for example, a Co-Op or internship                                   | program)? ( <i>required</i> )                                     |
| No                                                                                                    | •                                                                 |

# Your results

Based on the information you provided, the result(s) below indicate(s) whether you may be eligible to come to Canada.

# **Temporary Resident Visa**

You will need a temporary resident visa to return to Canada.

If you are working or studying in Canada, your temporary resident visa may expire at the same time as your work or study permit. If your work or study permit is expiring soon, please renew your study or work permit first. Once your study or work permit is approved, you may apply for your temporary resident visa.

# Post-Graduate Work Permit - in Canada You may be eligible to work in Canada with a post-graduation work permit.

### Have you had a medical exam performed by an IRCC authorized panel physician (doctor) within the last 12 months? (required) ?

| Please make a selection        | • |
|--------------------------------|---|
| Please make a selection<br>Yes |   |
| No                             |   |
|                                |   |
|                                |   |
|                                |   |

If you have been in Canada for more than a year, then the answer is most likely to be "No".

Continue

6

D

**NOTE:** Not all family doctors are IRCC authorized panel physicians. **TIP:** Click the blue question mark beside it to see the list of physicians.

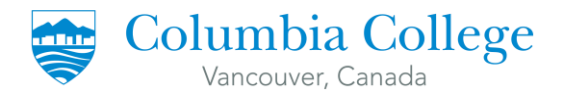

Have you lived in a designated country or territory for more than six months in the last year? (required)

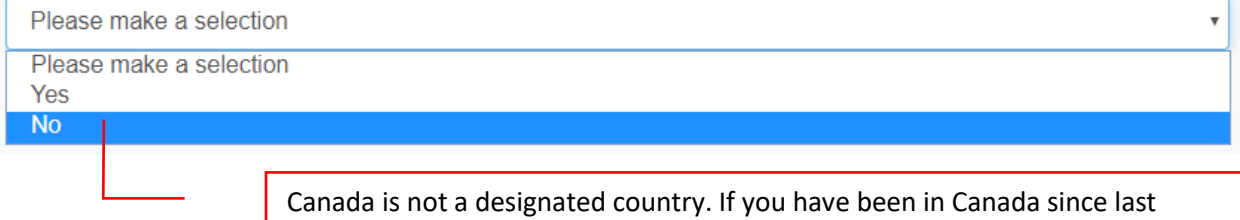

year, then the answer is most likely to be "No".

**TIP:** Click the blue question mark beside it to see a list of designated country.

In the past 10 years, have you given your fingerprints and photo (biometrics) for an application to come to Canada?

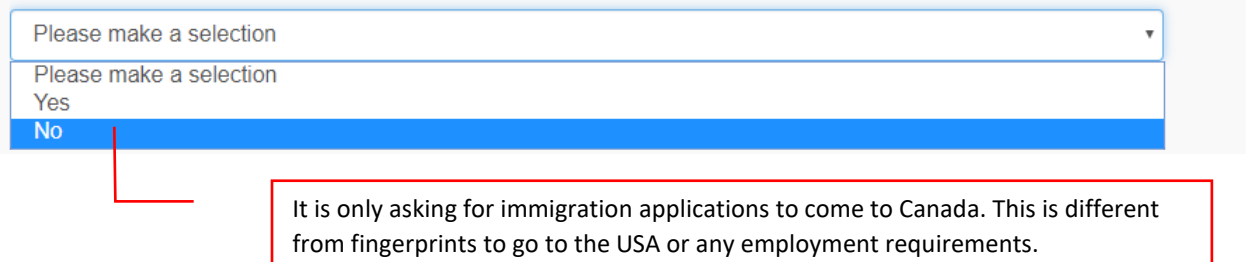

5. Once you have completed the questionnaire, you will be directed to the "Review your answers" page. **NOTE:** You can modify any of your answers by selecting the pencil icon on the right.

# **Review your answers**

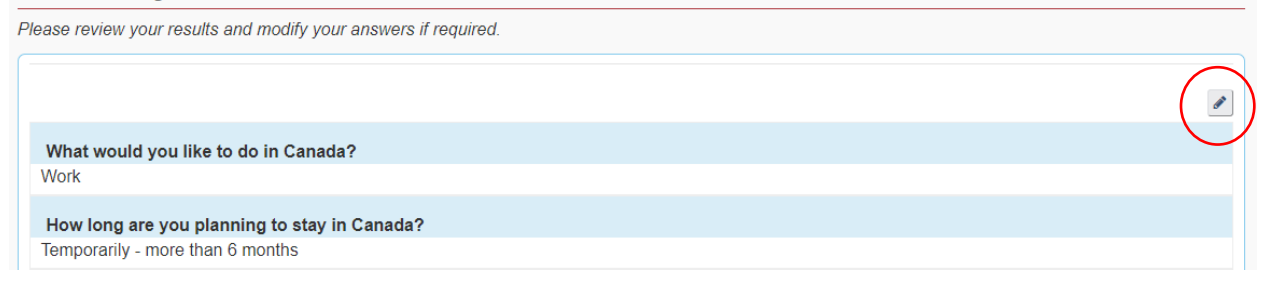

6. Scroll down and click "Continue". Do the same thing for the next page.

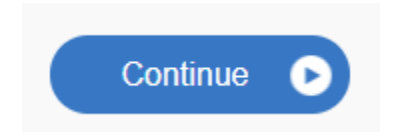

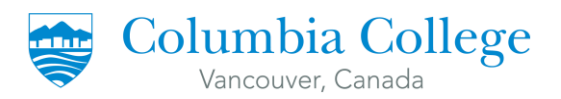

You will be redirected to your Document Checklist page.
 <u>TIP</u>: Click the blue question mark under Instructions column to know more information on what is being asked.

| Application Form(s)                                                                                                    |                                                                                                    |                                                                                                    |                                                                        |                                                                                                    |                          |
|----------------------------------------------------------------------------------------------------|----------------------------------------------------------------------------------------------------|----------------------------------------------------------------------------------------------------|------------------------------------------------------------------------|----------------------------------------------------------------------------------------------------|--------------------------|
|                                                                                                    | Application Form                                                                                                    | (s)                                                                                                    |                                                                        |                                                                                                    |                          |
| Details                                                                                                    | Document Name                                                                                                    |                                                                                                    | Instruc                                                                | tions                                                                                                    | Options                  |
| Not Provided                                                                                                    | Application to Change Conditions, Exte<br>in Canada as a Worker (IMM5710) (re                                        | end my Stay or R<br>quired)                                                                                                    | temain 😯                                                               |                                                                                                    | Upload File              |
|                                                                                                    |                                                                                                    |                                                                                                    |                                                                        |                                                                                                    |                          |
| Supporting Documents                                                                                                    |                                                                                                    |                                                                                                    |                                                                        |                                                                                                    |                          |
|                                                                                                    | Supporting Docum                                                                                                    | ents                                                                                                    |                                                                        |                                                                                                    |                          |
| Details                                                                                                    | Document Name                                                                                                    | Instruc                                                                                                    | tions                                                                  | Options                                                                                                    |                          |
| Not Provided                                                                                                    | Recent Education Transcript (required                                                                                | )                                                                                                    | 0                                                                      |                                                                                                    | Upload File              |
| Not Provided                                                                                                    | Completion of Studies Letter (required                                                                               | )                                                                                                    | Ø                                                                      |                                                                                                    | Upload File              |
| Not Provided                                                                                                    | Passport (required)                                                                                                  |                                                                                                    | 0                                                                      |                                                                                                    | Upload File              |
| Not Provided                                                                                                    | Digital photo (required)                                                                                             |                                                                                                    | Ø                                                                      |                                                                                                    | Upload File              |
| Details<br>Not Provided                                                                                                    | Document Name<br>Schedule 1 - Application for a Tempora<br>Visa Made Outside Canada (IMM 5257                        | ry Resident                                                                                                    | Instructions                                                           | Option                                                                                                    | ns<br>Upload File        |
| Not Provided 4                                                                                                    | Client Information                                                                                                   |                                                                                                    | 0                                                                      |                                                                                                    | Upload File              |
| <ol> <li>If you cannot see the form throu<br/>the Application Form and save it to<br/>the file location where you saved it</li> </ol> | ugh the webpage, download<br>o your computer. Open it from<br>t, <u>not</u> through the webpage.                     | 3. Click tl<br>dimensio                                                                                                    | he blue quest<br>ons.                                                  | ion m                                                                                                    | ark to know the specific |
| <b>2.</b> These two documents are relea<br>Department (Main Reception Offic                                                           | 4. It is an<br>mandato<br>Howeve<br>your IEL<br>Addition<br>informat<br>not alrea<br>explanat<br>You can<br>Authoriz | n "optional do<br>ory for you to<br><b>r, as there is</b><br><b>TS result. Ple</b><br>hally, if you wo<br>tion about yo<br>ady provided,<br>tion to your a<br>also attach an<br>ted Leave app | subm<br>subm<br>no ot<br>ase u<br>ould li<br>ur app<br>you o<br>pplica | ent", meaning it is not<br>hit anything here.<br>ther section to upload<br>pload it here.<br>ike to provide more<br>plication that you have<br>can attach a letter of<br>ation.<br>edical documentation or<br>letters here. |                          |

# 8. Once you have uploaded all the files, submit and pay for the fees.

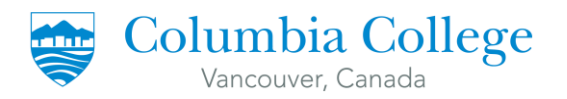

# II. HOW TO FILL-UP THE GOVERNMENT APPLICATION FORM

 Click on the "Application to Change Conditions, Extend my Stay or Remain in Canada as a Worker (IMM5710)".

# Your document checklist

# Your documents

This is the list of documents you need to submit in order to apply. You cannot proceed until each file has been uploaded. Select the question mark button to learn more about each document.

### Are you having difficulty downloading a form?

Versions of application forms for study permits and work permits dated November 2013 (11-2013), or later, and applications for temporary resident visas dated March 2014 (03-2014), or later, can only be uploaded to the IRCC Portal.

Note: You are responsible for ensuring that the documents you submit are correct. Carefully review the documents you have attached to this application. A decision concerning your application will be made based upon the information you submit. You will not be able to make changes to your application once it has been submitted. Please ensure that you scan and attach all relevant documents to your online submission. Any documents received by mail related to this application will not be considered.

| Application Form(s) |                                                                                                    |              |             |
|---------------------|----------------------------------------------------------------------------------------------------|--------------|-------------|
|                     | Application Form(s)                                                                                      |              |             |
| Details             | Document Name                                                                                            | Instructions | Options     |
| Not Provided        | Application to Change Conditions, Extend my Stay or Remain<br>in Canada as a Worker (IMM5710) (required) | Ø            | Upload File |
|                     |                                                                                                    |              |             |

2. If you cannot see the form through the webpage, download the Application Form and save it to your computer. Open it from the file location where you saved it, **not** through the webpage.

For more information, please click "Are you having difficulty downloading a form?".

Are you having difficulty downloading a form?

3. Fill-up the application form by following the tips provided in the next pages.

For more information, please read the instruction guide available here: <u>https://www.canada.ca/en/immigration-refugees-citizenship/services/application/application-</u> forms-guides/guide-5553-applying-change-conditions-extend-your-stay-canada-worker.html

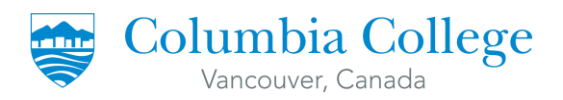

÷

Government Gouvernement of Canada du Canada

PROTECTED WHEN COMPLETED - B

PAGE 1 OF 5

# APPLICATION TO CHANGE CONDITIONS, EXTEND MY STAY OR REMAIN IN CANADA AS A WORKER

If you need more space for any section, print out an additional page containing the appropriate section, complete and submit it with your application.

|             |                                                                                                    | Validate                                                                                       |                                                                                                    |                                                       | Clear Form                   |                                     |
|-------------|----------------------------------------------------------------------------------------------------|------------------------------------------------------------------------------------------------|----------------------------------------------------------------------------------------------------|-------------------------------------------------------|------------------------------|-------------------------------------|
|             |                                                                                                    | 2 * I want service in                                                                          | •                                                                                                    |                                                       | OFFICE USE ONLY<br>Validated |                                     |
|             | 3 I am applying for one or more of the following:     * Apply for a work permit with the sam                                                                                                  | ne employer 🛛 * Ap                                                                             | ply for a work permit for the first time or wi                                                                                                   | th a new employer                                     |                              |                                     |
|             | * Restore my status as a worker                                                                                                    | * Ge                                                                                           | t a new temporary resident permit (for inad                                                                                                    | missible applicants only)                             |                              |                                     |
|             | PERSONAL DETAILS                                                                                                    |                                                                                                |                                                                                                    |                                                       |                              |                                     |
|             | * Family name (as shown on your passport or travel documen                                                                                                    | it) Given                                                                                      | name(s) (as shown on your passport or tra                                                                                                    | vel document)                                         |                              |                                     |
|             | a) Have you ever used any other name (e.g. Nickname, m<br>b) if you answered "yes" to question 2a), blease provide th                                                                         | iaiden name, alias, etc.) ?                                                                    | * No 📄 * Yes<br>las. etc.)                                                                                                    |                                                       |                              |                                     |
|             | Family name                                                                                                    | Given                                                                                          | name(s)                                                                                                    |                                                       |                              |                                     |
|             | *3 Sex 4 Date of birth                                                                                                    | 5 Place of birth<br>*Clty/Town                                                                 | * Country                                                                                                    | or Territory                                          |                              |                                     |
| _           | * YYYY * MM                                                                                                    | * DD                                                                                           |                                                                                                    |                                                       |                              |                                     |
| r<br>I<br>I | Jnique Client Identifier (UCI) is written on<br>Your Study Permit. It is typically a 10-digit<br>Number. Do not include hyphens.                                                              | Full name<br>Type your famil<br>name is misspe<br>Note: If yo<br>names her                     | l <b>y name (surname)</b> as it appears<br>lled). Do not use initials.<br>u do not have a family name on y<br>e and leave the given name field b | on your passport or<br>our passport or trav<br>plank. | travel document              | : (even if the<br>er all your given |
|             |                                                                                                    | Type all of your<br>document (ever                                                             | <b>given names (first, second, or n</b><br>n if the name is misspelled). Do no                                                                   | <b>nore)</b> as they appea<br>ot use initials.        | r on your passpol            | rt or travel                        |
|             |                                                                                                    | <b>3 Note:</b> If you blank. <b>Do r</b>                                                       | u do not have a given name on yo<br>not enter "*", "Not applicable" or                                                                           | our passport or trave<br>- "NA".                      | el document, leave           | e this field                        |
|             | 7 Current country or territory of residence                                                                                                    |                                                                                                |                                                                                                    |                                                       | 1                            |                                     |
|             | Country or Territory                                                                                                    | Status                                                                                         | Other                                                                                                    | From                                                  | То                           |                                     |
|             | * *<br>Canada                                                                                                    | Student 🗸                                                                                      |                                                                                                    | *                                                     | *                            |                                     |
|             | a) Previous countries or territories of residence: During t     of citizenship or your current country or territory of residen     b) If you answered "yes" to question 8a), please provide c | he past five years have you lived in any concern (indicated above) for more than six modetails | ountry or territory other than your country<br>onths?                                                                                            | YYYY-MM-DD                                            | YYYY-MM-DD<br>]*Yes          |                                     |
|             | Country or Territory                                                                                                    | Status                                                                                         | Other                                                                                                    | From                                                  | То                           |                                     |
|             | •                                                                                                    | •                                                                                              |                                                                                                    | YYYY-MM-DD                                            | YYYY-MM-DD                   |                                     |
|             | •                                                                                                    | •                                                                                              |                                                                                                    | YYYY-MM-DD                                            | YYYY-MM-DD                   |                                     |
| - [         | <ul> <li>Fill this up <u>only</u> if:</li> <li>You lived in <u>other</u> countries other than your country of citizenship and current country cresidence, and</li> </ul>                      | r<br>of                                                                                        | FROM: Issue date written<br>Study permit                                                                                                    | on your current                                       |                              |                                     |
|             | country of citizenship and current country of residence, <b>and</b>                                                                                                    | of                                                                                             | Study permit<br><b>TO:</b> Expiry date written o                                                                                                 | n your current                                        |                              |                                     |

• You lived there more for more than 6 months during the past 5 years.

**TO:** Expiry date written on your current Study permit

9

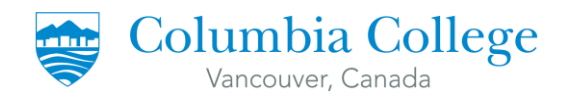

| 5 * For this trip, will you use a passport issued                                                      | 5 * For this trip, will you use a passport issued by the Ministry of Foreign Affairs in Taiwan that includes your personal identification number? No Yes |                       |   |                                                            |                                                       |                         |  |  |
|----------------------------------------------------------------------------------------------------|----------------------------------------------------------------------------------------------------|-----------------------|---|------------------------------------------------------------|-------------------------------------------------------|-------------------------|--|--|
| <sup>6</sup> * For this trip, will you use a National Israeli p                                        | assport? No                                                                                                    | Yes                   |   |                                                            |                                                       |                         |  |  |
| NATIONAL IDENTITY DOCUMENT                                                                             |                                                                                                    |                       |   |                                                            |                                                       |                         |  |  |
| Do you have a national identity document?                                                              | * No                                                                                                    | *Yes 🔶                |   |                                                            |                                                       |                         |  |  |
| 2 Document number                                                                                      | 3 Country                                                                                                    | or territory of issue |   | <b>4</b>                                                   | Issue date<br>YYYY-MM-DD                              | 5 Expiry date           |  |  |
| If the boxes are colour grey, this mo<br>Questions 5 & 6 are not applicable<br>they are not clickable. | eans that<br>to you since                                                                                                    |                       | — | Only certain cour<br>National Identity<br>does not have or | ntries have com<br>Documents. If y<br>ne, click 'NO'. | pulsory<br>/our country |  |  |

| P.O. box                                                                                                    | Apt/Unit             |            | Street no.   | * Street name |            |                 |                     |
|----------------------------------------------------------------------------------------------------|----------------------|------------|--------------|---------------|------------|-----------------|---------------------|
|                                                                                                    |                      |            |              |               |            |                 |                     |
| * City/Town                                                                                                    |                      | * Country  | or Territory |               | * Province | * Postal code   |                     |
|                                                                                                    |                      | Canada     |              |               | •          |                 |                     |
| 2 Residential add                                                                                                    | fress Same as mailin | g address? | *No          | * Yes         |            | 1               |                     |
| Apt/Unit                                                                                                    | Street no.           |            | Street name  |               |            |                 |                     |
|                                                                                                    |                      |            |              |               |            |                 |                     |
| City/Town                                                                                                    |                      | * Country  | or Territory |               | Province   | Postal code     |                     |
|                                                                                                    |                      | Canada     |              |               | •          |                 |                     |
|                                                                                                    |                      |            |              |               |            |                 |                     |
| his is the add                                                                                                    | ross whore you       | work n     | ormit will   |               | If your ma | ailing address  | is also the address |
| ns is the audi                                                                                                    | ure that it is co    | work p     |              |               | where vo   | u currently liv | e. click 'YES'.     |
| e maileu. Ens                                                                                                    | ure that it is co    | rect.      |              |               | intere ye  | a can chirit y  | 0) 0.1011 1 20 1    |
| OIE: PO boxe                                                                                                    | es are locked co     | mpartm     | ients        |               |            |                 |                     |
| - the set of the set of the set o | It you do            | not hav    | a ona do     |               |            |                 |                     |

### COMING INTO CANADA \* Date \* Place Date and place of your original entry to Þ Canada YYYY-MM-DD 2 \* a) The original purpose for coming to Canada b) Other Study 3 Date and place of your most recent entry to Date Place Canada (if not the same as original entry) YYYY-MM-DD 4 If applicable, provide the document number of the most recent Visitor Record, Study Document Number Permit, Work Permit or Temporary Resident Permit issued to you.

**1. DATE:** The date when you first landed in Canada. **PLACE:** The name of the Port of Entry where you first landed in Canada. (i.e airport, land border crossing, etc)

**3. DATE:** If you left Canada since you first entered, indicate your most recent entry date.

**PLACE:** The name of the Port of Entry where you entered in Canada. (i.e airport, land border crossing, etc)

**4.** This is written on the top right corner of your Study Permit. It starts with an "F".

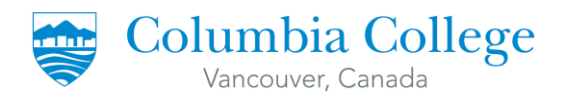

### DETAILS OF INTENDED WORK IN CANADA

| 1 * a) What type of work permit are you applying   | for?                          |                   | b) Other                                                                                  |  |  |  |
|----------------------------------------------------|-------------------------------|-------------------|-------------------------------------------------------------------------------------------|--|--|--|
| Post Graduation Work Permit                        |                               | •                 | •                                                                                         |  |  |  |
| 2 Details of my prospective employer (attach orig  | jinal offer of employment)    |                   | - ·                                                                                       |  |  |  |
| a) Name of Employer (If you are employed by a fore | ign employer who has been a   | warded a contract | ract to provide services to a Canadian entity, please identify the foreign employer here) |  |  |  |
| b) Complete Address of Employer (Canadian or For   | algn):                        |                   |                                                                                           |  |  |  |
| 3 Intended location of employment in Canada?       |                               |                   |                                                                                           |  |  |  |
| Province City/Town                                 | •                             | Address           |                                                                                           |  |  |  |
| 4 My occupation in Canada will be:                 |                               |                   |                                                                                           |  |  |  |
| Job title                                          |                               | Brief description | ition of duties                                                                           |  |  |  |
| 5                                                  | From                          | То                | 6 Labour Market Impact Assessment (LMIA) No. or Offer of Employment (LMIA Exempt)         |  |  |  |
| Duration of expected     employment                | YYY-MM-DD Y                   | YYY-MM-DD         | No.                                                                                       |  |  |  |
| 7 If you have been issued a Quebec Acceptance 0    | ertifcate (CAQ), provide the: |                   | - +                                                                                       |  |  |  |
| Certificate Number                                 | Expiry Date                   |                   |                                                                                           |  |  |  |
| 8 Have you been issued a certificate under the Pr  | ovincial Nominee program?     | * No              | o *Yes                                                                                    |  |  |  |
| You do not have to fill this up                    | o if you do not have          | any job offe      | offers.                                                                                   |  |  |  |

| 1 | EDI                                                                                         | UCATION                                                                                               |                           |                       |  |  |   |                 |   |  |
|---|---------------------------------------------------------------------------------------------|----------------------------------------------------------------------------------------------------|---------------------------|-----------------------|--|--|---|-----------------|---|--|
|   |                                                                                             | Have you had any post secondary education (including university, college or apprenticeship training)? |                           |                       |  |  |   |                 |   |  |
|   | If you answered "yes", give full details of your highest level of post secondary education. |                                                                                                    |                           |                       |  |  |   |                 |   |  |
| T |                                                                                             | From                                                                                                  | *Field and level of study | *School/Facility name |  |  |   |                 |   |  |
|   | -•                                                                                          | *YYYY *MM                                                                                             |                           | COLUMBIA COLLEGE      |  |  |   |                 |   |  |
|   | 1                                                                                           | То                                                                                                    | *City/Town                | Country or Territory  |  |  |   | *Province/State |   |  |
|   |                                                                                             |                                                                                                    | VANCOUVER                 | Canada                |  |  | • |                 | - |  |
| L |                                                                                             | YYYY MM                                                                                               |                           |                       |  |  |   |                 |   |  |

**NOTE:** Post secondary education means any level of education beyond high school/secondary. An example is College education.

**FROM:** Month and date when you first attended classes in Columbia College. **TO:** This is written in your Study Permit Extension Letter as "Estimated Completion Date".

11

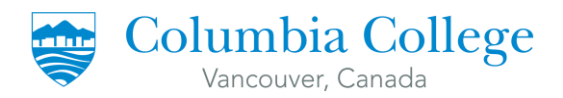

### EMPLOYMENT

|   | Give details of your emp<br>hospital administrator) | loym | ent for the past 10 years, including if you have held any g | government positions (su         | ich as civil servant, judge, police officer, mayor, membe | r of parliament, |   |
|---|-----------------------------------------------------|------|-------------------------------------------------------------|----------------------------------|-----------------------------------------------------------|------------------|---|
|   | From * Current Activity/Occupation                  |      |                                                             | * Company/Employer/Facility name |                                                           |                  |   |
|   |                                                     |      |                                                             |                                  |                                                           |                  |   |
|   | * YYYY * N                                          | им   |                                                             |                                  |                                                           |                  |   |
| 1 | То                                                  |      | * City/Town                                                 | * Country or Territory           |                                                           | Province/State   |   |
|   |                                                     |      |                                                             |                                  |                                                           |                  | - |
|   | YYYY M                                              | м    |                                                             |                                  |                                                           |                  |   |

IMM 5710 (06-2019) E APPLICATION TO CHANGE CONDITIONS, EXTEND MY STAY OR REMAIN IN CANADA AS A WORKER

### IMMIGRATION, REFUGEES AND CITIZENSHIP CANADA IMMIGRATION, RÉFUGIÉS ET CITOYENNETÉ CANADA

12

|     |                |        |                              |                      |                                | PAGE           | 4 OF 5 |
|-----|----------------|--------|------------------------------|----------------------|--------------------------------|----------------|--------|
| Арр | licant Name    |        |                              |                      |                                | Date of B      | irth   |
|     |                |        |                              |                      |                                |                |        |
| EM  | PLOYMENT (CONT | TINUED |                              |                      |                                |                |        |
|     | From           |        | Previous Activity/Occupation |                      | Company/Employer/Facility name |                |        |
|     |                |        |                              |                      |                                |                |        |
|     | YYYY           | мм     |                              |                      |                                |                |        |
| 2   | То             |        | City/Town                    | Country or Territory |                                | Province/State |        |
|     |                |        |                              |                      | <b>•</b>                       |                | -      |
|     | YYYY           | мм     |                              |                      |                                | I              |        |
|     | From           |        | Previous Activity/Occupation |                      | Company/Employer/Facility name |                |        |
|     |                |        |                              |                      |                                |                |        |
|     | YYYY           | мм     |                              |                      |                                |                |        |
| 3   | То             |        | City/Town                    | Country or Territory |                                | Province/State |        |
|     |                |        |                              |                      | •                              |                | -      |
|     | YYYY           | мм     |                              |                      |                                | I              |        |

# NOTES:

- 1. It is asking for your employment for the past TEN (10) years.
- 2. Start from your current employment.
- 3. There are only 3 fields written on the form. If you have more than 3 employers, create an additional document on Word and upload it in "Client Information Section" under Optional Documents.

# You may follow the template provided in the next page.

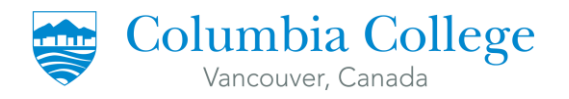

# SAMPLE TEMPLATE FOR ADDITIONAL EMPLOYMENT (IMM 5710)

Applicant: [Your full name]

Date of Birth:

# Addendum on Employment

IMM 5710, Page 3

|    | FROM | PREVIOUS ACTIVITY/OCCUPATION |       | COMPANY/EMPLOYER/FACILITY NAME |                   |  |
|----|------|------------------------------|-------|--------------------------------|-------------------|--|
| 4  | ТО   | CITY/TOWN                    | COUNT | TRY/TERRITORY                  | PROV/STATE        |  |
|    | FROM | PREVIOUS ACTIVITY/OCCUPATION |       | COMPANY/EMPLOYER/FACILITY NAME |                   |  |
| 5  | ТО   | CITY/TOWN                    | COUNT | TRY/TERRITORY                  | PROV/STATE        |  |
|    | FROM | PREVIOUS ACTIVITY/OCCUPAT    | ION   | COMPANY/EMPLOYER/FACI          | YER/FACILITY NAME |  |
| 0  | ТО   | CITY/TOWN                    | COUNT | TRY/TERRITORY                  | PROV/STATE        |  |
| 7  | FROM | PREVIOUS ACTIVITY/OCCUPATION |       | COMPANY/EMPLOYER/FACILITY NAME |                   |  |
| /  | ТО   | CITY/TOWN                    | COUNT | TRY/TERRITORY                  | PROV/STATE        |  |
| 0  | FROM | PREVIOUS ACTIVITY/OCCUPATION |       | COMPANY/EMPLOYER/FACILITY NAME |                   |  |
| ŏ  | ТО   | CITY/TOWN                    | COUNT | TRY/TERRITORY                  | PROV/STATE        |  |
| 0  | FROM | PREVIOUS ACTIVITY/OCCUPATION |       | COMPANY/EMPLOYER/FACILITY NAME |                   |  |
| 9  | ТО   | CITY/TOWN                    | COUNT | TRY/TERRITORY                  | PROV/STATE        |  |
| 10 | FROM | PREVIOUS ACTIVITY/OCCUPATION |       | COMPANY/EMPLOYER/FACI          | LITY NAME         |  |
| 10 | ТО   | CITY/TOWN                    | COUNT | TRY/TERRITORY                  | PROV/STATE        |  |

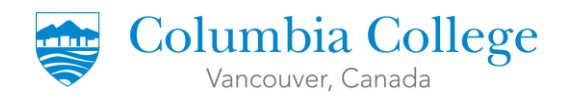

| BACH<br>You n | KGROUND INFORMATION<br>nust complete this section if you are 18 years of age or older.                                                              | Clear          | Sectio |
|---------------|----------------------------------------------------------------------------------------------------|----------------|--------|
| 1 a)          | Within the past two years, have you or a family member ever had tuberculosis of the lungs or been in close contact with a person with tuberculosis? | ×No            | *      |
| b             | ) Do you have any physical or mental disorder that would require social and/or health services, other than medication, during a stay in Canada?     | No *No         | *      |
| c             | ) If you answered "yes" to question 1a) or 1b), please provide details.                                                                             |                |        |
| Γ             |                                                                                                    |                |        |
|               |                                                                                                    |                |        |
|               |                                                                                                    |                |        |
|               |                                                                                                    |                |        |
|               |                                                                                                    |                |        |
|               |                                                                                                    |                |        |
|               |                                                                                                    |                |        |
| 2<br>a        | ) Have you ever remained beyond the validity of your status, attended school without authorization or worked without authorization in Canada?       | T *No          |        |
|               |                                                                                                    |                |        |
| D             | ) have you ever been refused a visa or permit, denied entry or ordered to leave canada or any other country or territory?                           | ( □ *№         |        |
| c             | ) Have you previously applied to enter or remain in Canada?                                                                                         | No No          | ✓      |
| *             | d) if you answered "yes" to question 2a), 2b) or 2c), please provide details.                                                                       |                |        |
| I             | HAVE INITIALLY APPLIED FOR A STUDY PERMIT TO COME TO CANADA AS AN INTERNATIONAL STUDENT. I                                                          | T WAS APPROVED | ON     |
|               | DATEJ.                                                                                                    |                |        |
|               |                                                                                                    |                |        |
|               |                                                                                                    |                |        |
|               |                                                                                                    |                |        |
|               |                                                                                                    |                |        |
| L             |                                                                                                    |                |        |
|               |                                                                                                    |                |        |
| ſ             |                                                                                                    |                |        |
|               | Complete the Deckground Information Section                                                                                                    |                |        |
|               | Complete the Background Information Section.                                                                                                    |                |        |

If you had any previous visa refusals, click "YES" on **2(b)** and explain in the box below.

Click "YES" on **2(c)** and follow the template written on the box below.

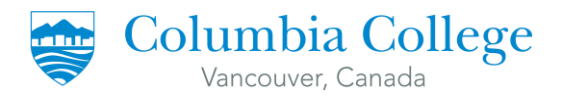

# TO COMPLETE YOUR FORM

1. Once the application is completed, click on the "Validate" button located at the top or bottom of the form. This will generate a barcode page (page 5 of 5) - see image below.

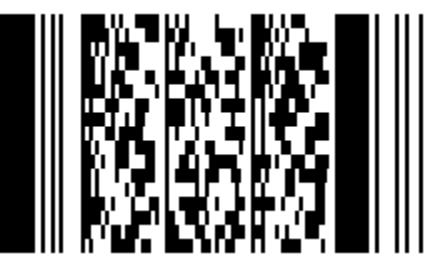

**NOTE:** This barcode page will not appear if you fill out your application by hand.

- 2. If you are 18 years of age or older, you must sign and date in the boxes provided at the bottom of the page.
- **3.** If you are less than 18 years of age, your form must be signed by one of your parents or a legal guardian.

**NOTE:** By signing, you certify that you fully understand the questions asked, and that the information you have provided is complete, accurate, and factual.

**NOTE:** If you are applying online, do <u>**not</u> print out your application form to sign it.</u></u>** 

4. Upload it in your MyCIC Account.